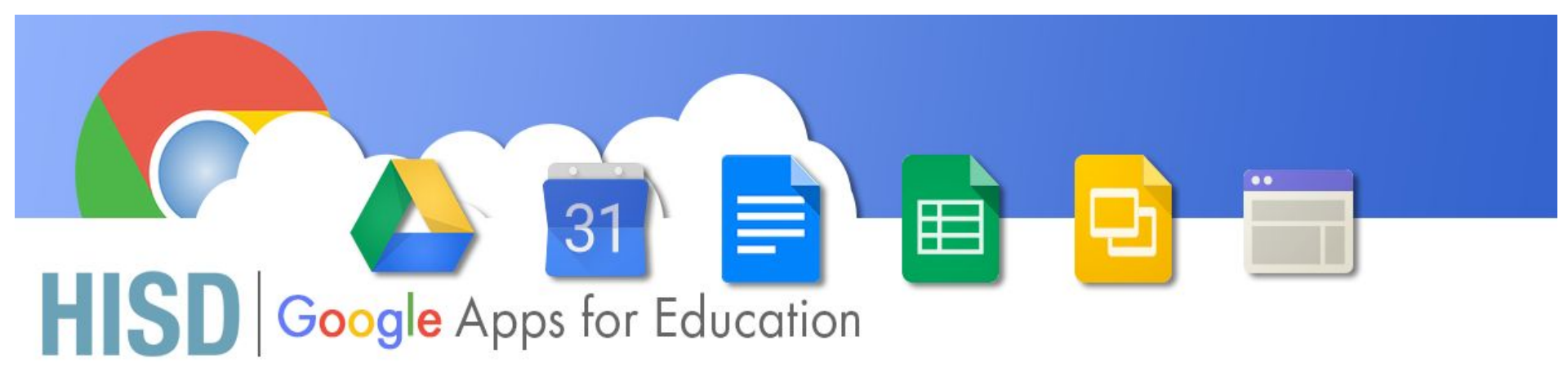

#### How to Access your HISD Google account.

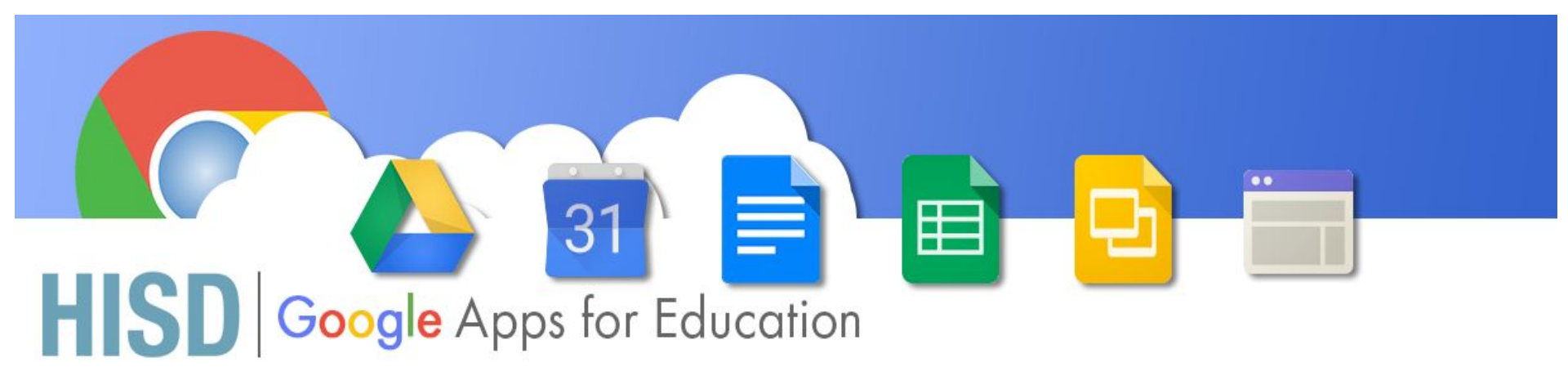

#### **Open Chrome**

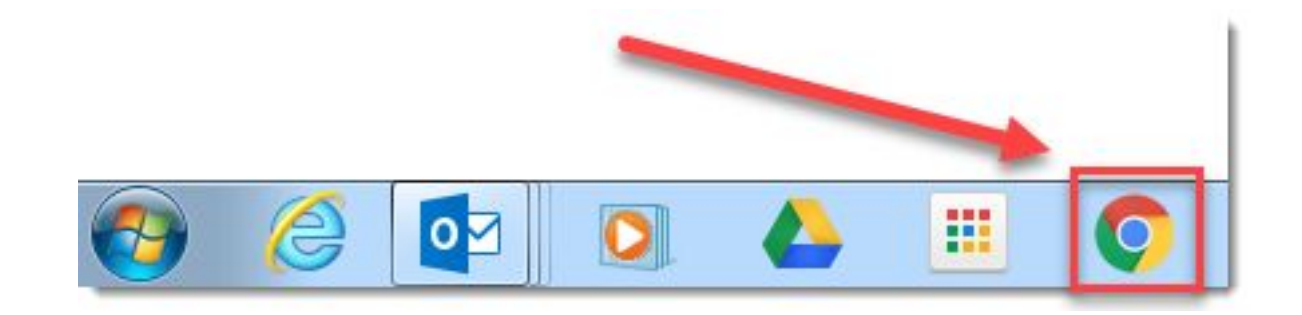

For the best experience with Google it is suggested you use Chrome.

## HISD Google Apps for Education

Signing in

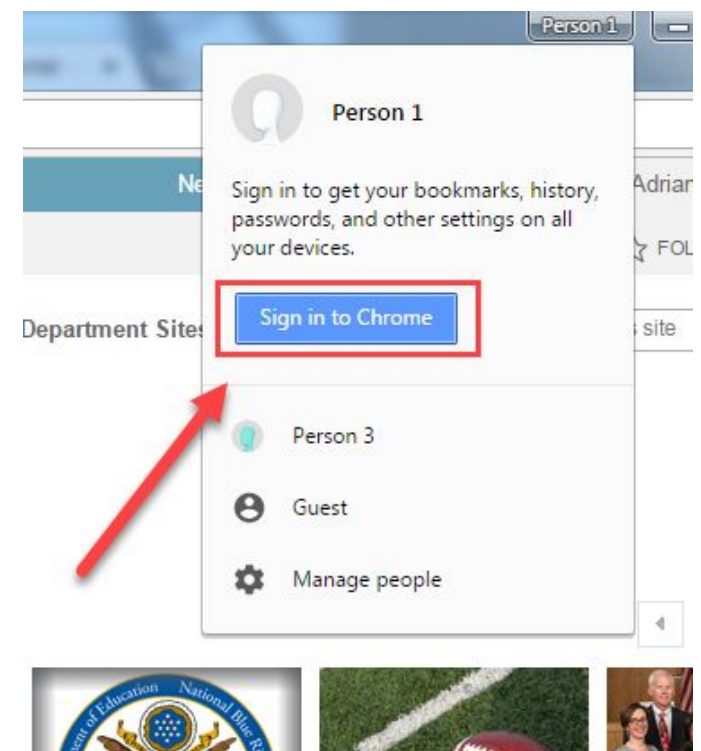

#### Click Sign in to Chrome

# **HISD** Google Apps for Education

#### Sign in to Chrome

Sign in with your Google Account to get your bookmarks, history, passwords, and other settings on all your devices.

Enter your email

@houstonisd.org

Need help finding your account?

More options

Google

Students must enter their computer username followed by: @online.houstonisd.org For Example: S12345@online.houstonisd.org

Type your HISD Email

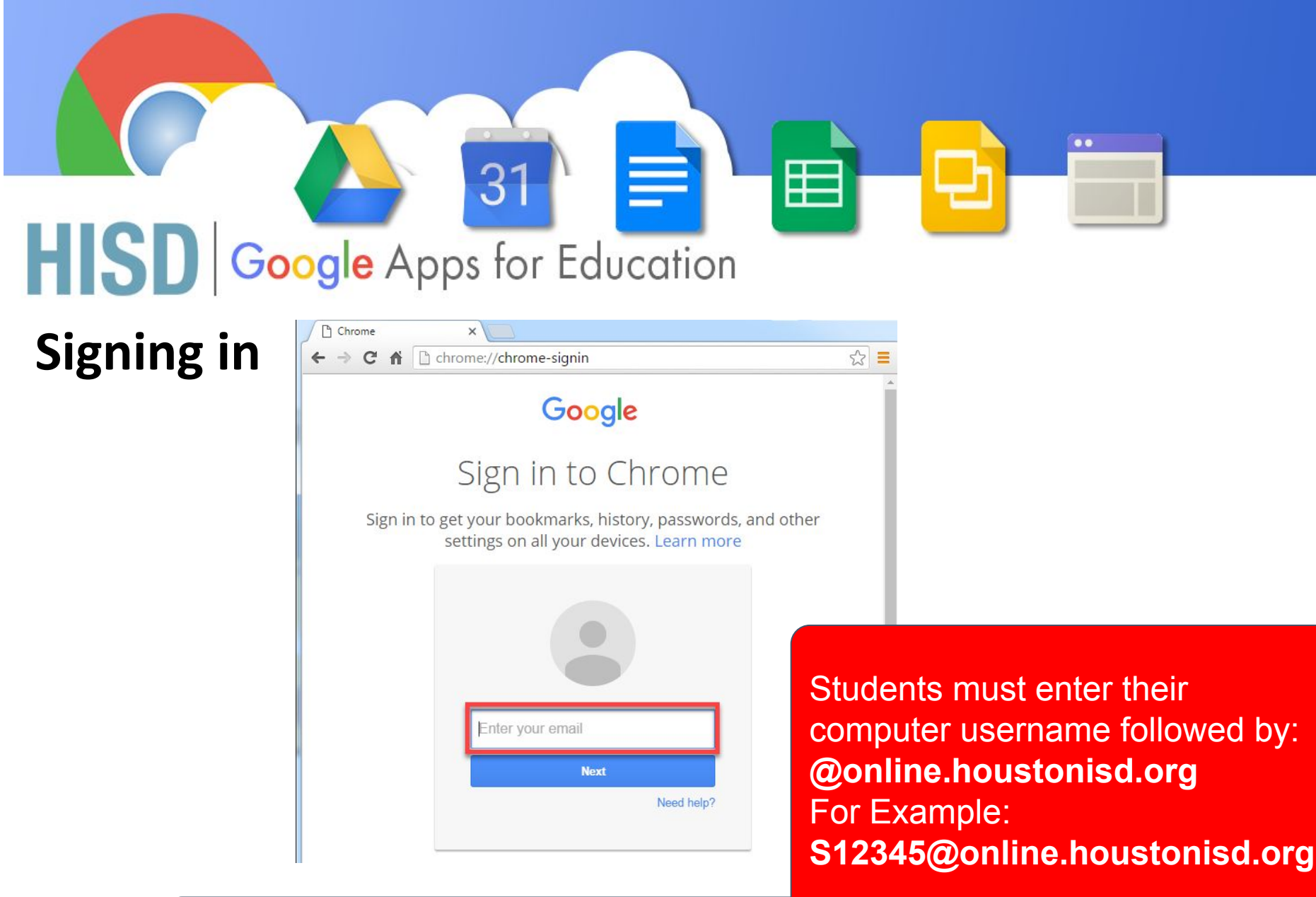

The Sign in to Chrome will appear again. Please type your **HISD Computer Login info.** 

#### HSD Google Apps for Education

31

#### Signing in

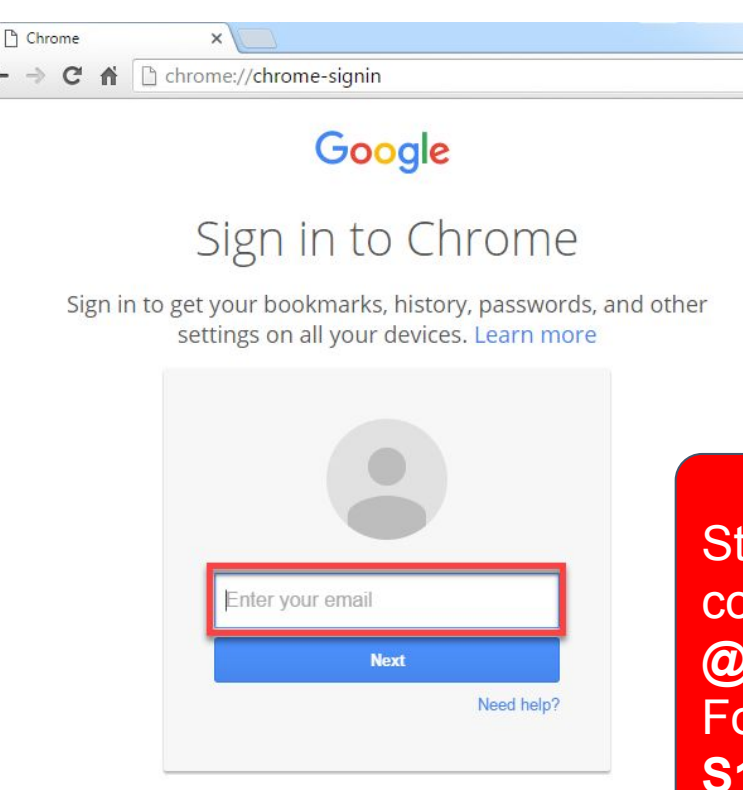

Students must enter their computer username followed by: @online.houstonisd.org For Example: S12345@online.houstonisd.org

...

☆ =

Type your HISD Login info.

#### HSD Google Apps for Education

#### Signing in

#### Welcome to your new account

3

Welcome to your new account: @@husd.k12.ca.us. Your account is compatible with many Google services, but your husd.k12.ca.us administrator decides which services you may access using your account. For tips about using your new account, visit the Google Help Center.

...

When you use Google services, your domain administrator will have access to your 88828@husd.k12.ca.us account information, including any data you store with this account in Google services. You can learn more here, or by consulting your organization's privacy policy, if one exists. You can choose to maintain a separate account for your personal use of any Google services, including email. If you have multiple Google accounts, you can manage which account you use with Google services and switch between them whenever you choose. Your username and profile picture can help you ensure that you're using the intended account.

If your organization provides you access to the Google Apps core suite of messaging and collaboration applications, your use of those services is governed by your organization's Google Apps agreement. Any other Google services your administrator enables ("Additional Services") are available to you under the Google Terms of Service and the Google Privacy Policy. Certain Additional Services may also have service-specific terms. Your use of any services your administrator allows you to access constitutes acceptance of applicable service-specific terms.

Click "Accept" below to indicate that you understand this description of how your 88828@husd.k12.ca.us account works and agree to the Google Terms of Service and the Google Privacy Policy.

l accept. Continue to my account. Cancel

#### Click Accept

### **HISD** Google Apps for Education Signing in

| Link your Chrome data to this accou                                                                                                    | nt?                                                                                                    | ×                                                                 |
|----------------------------------------------------------------------------------------------------|----------------------------------------------------------------------------------------------------|-------------------------------------------------------------------|
| This account is managed by <b>houstonisd.org</b>                                                                                                    |                                                                                                    |                                                                   |
| You are signing in with a managed account a<br>over your Google Chrome profile. Your Chron<br>bookmarks, history, passwords, and other set<br>to aacosta3@houstonisd.org. You will be able<br>Accounts Dashboard, but you will not be able<br>account. Learn more | nd giving its administra<br>me data, such as your ag<br>tings will become perm<br>e to delete this data via<br>e to associate this data v | tor control<br>ops,<br>anently tied<br>the Google<br>with another |

#### Click Link Data